# O Acer ePower Management

O Acer ePower Management é uma ferramenta que lhe permite de forma fácil, fiável e segura seleccionar um esquema de energia que tenha em conta as suas necessidades, ao mesmo tempo que prolonga a vida da bateria e melhora a capacidade de processamento.

# Utilização do Acer ePower Management

Para iniciar o Acer ePower Management:

- Clique no ícone do Acer ePower Management na barra de ferramentas da tecnologia Empowering existente no ambiente de trabalho.
- No menu Iniciar (Start), vá até (Todos os) programas > Tecnologia Empowering > Acer ePower Management ((All)Programs > Empowering Technology > Acer ePower Management).

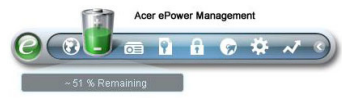

Isto irá abrir a página principal do Acer ePower Management.

| Profile:           |        |                  | B Word Processing |            | •     |
|--------------------|--------|------------------|-------------------|------------|-------|
| Remaining Battery  | Life:  | ~ 1 Hour 36 Mins |                   | S I        | 0     |
| CPU Speed          |        | _                | -0                | - High     |       |
| LCD Brightness     |        |                  |                   | 100%       |       |
| Turn Off Monitor   |        | -0-              |                   | - 3 Mins   |       |
| Turn Off Hard Disk |        | -0-              |                   | 5 Mins     |       |
| System Standby     |        | _                |                   | Never      |       |
| System Hibernatio  | n      |                  |                   | Never      |       |
| Hardware           |        |                  |                   |            |       |
| 🛇 Wireless LAN     | 💿 On   | O Off            | CardBus           | 💿 On       | O off |
| 움 Wired LAN        | 💿 On   | O Off            | FireWire (        | 1394) 💿 On | O off |
| Bluetooth          | () ()n | Off              |                   |            |       |

# Página principal do Acer ePower Management

É na página principal do Acer ePower Management que o utilizador pode seleccionar o esquema de energia que melhor se adequa às suas necessidades ou onde pode definir os seus próprios esquemas de energia. Pode também ajustar temporariamente o actual esquema de energia, se tal for necessário.

É possível ajustar as seguintes definições:

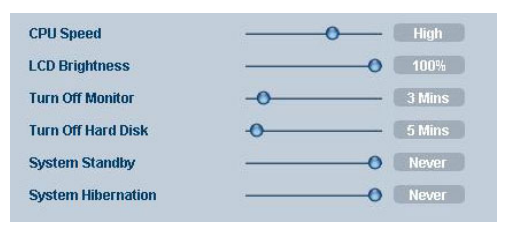

- Velocidade da CPU (CPU Speed) a selecção de uma velocidade inferior prolonga a vida útil da bateria.
- Brilho do LCD (LCD Brightness) um menor nível de brilho prolonga a vida útil da bateria.
- Desligar o monitor (Turn Off Monitor) seleccione o período de tempo que deseja aguardar até o ecrã LCD se desligar.
- Desligar o disco rígido (Turn Off Hard Disk) seleccione o período de tempo que deseja aguardar até o disco rígido se desligar.
- Suspensão do sistema (System Standby) define o período de tempo durante o qual o sistema permanece inactivo antes de passar para o modo de Suspensão (Standby).
- Hibernação do sistema (System Hibernation) define o período de tempo durante o qual o sistema permanece inactivo antes de passar para o modo de Hibernação (Hibernation).

Pode também prolongar a vida útil da bateria desligando os dispositivos seguintes caso não necessite dos mesmos:

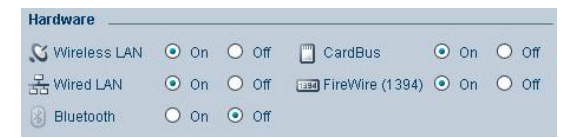

- LAN sem fios (Wireless LAN)
- LAN com fios (Wired LAN)
- Bluetooth (Bluetooth)
- Cardbus (Cardbus) (ranhura PC Card)
- FireWire (IEEE 1394) (FireWire (IEEE 1394))

#### Estado actual da bateria

Por baixo da lista de perfis e junto ao topo da página, pode ver a carga restante da bateria. Clique no ícone de informação à direita para ter acesso a uma estimativa da carga restante da bateria nos modos de Hibernação (Hibernation) e de Suspensão (Standby).

| Profile:                | Word Processing  | - |  |
|-------------------------|------------------|---|--|
| Remaining Battery Life: | ~ 1 Hour 36 Mins | 0 |  |

# Definição de um novo perfil de energia

Para definir um novo perfil de energia:

**Etapa 1**: Na página principal, modifique as definições de energia conforme pretender.

Etapa 2: Clique em "Guardar como..." (Save as...).

Etapa 3: Introduza um nome que descreva o perfil.

**Etapa 4**: Decida se o novo perfil será utilizado no modo de alimentação pelo transformador ou no modo de alimentação por bateria.

Etapa 5: Clique em "OK" (OK).

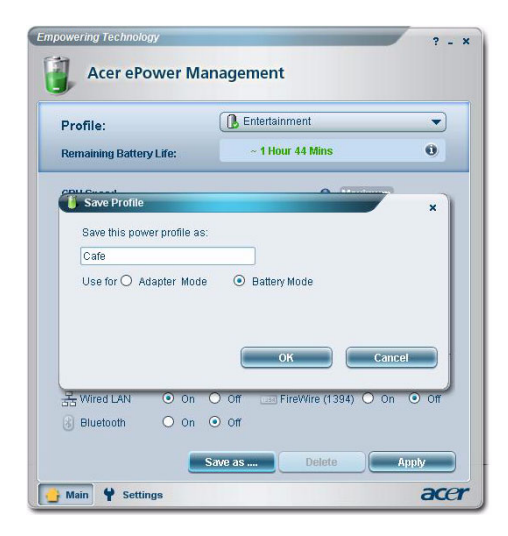

| Profile:                    | Entertainment                                 |
|-----------------------------|-----------------------------------------------|
| Remaining Battery Life:     | Maximum Performance Entertainment             |
| CPU Speed<br>LCD Brightness | Presentation Word Processing Max Battery Life |
| Turn Off Monitor            | Cafe                                          |
| Turn Off Hard Disk          | -0                                            |

O novo perfil passará a constar da lista de perfis mostrada na página principal.

Seleccione o novo perfil e clique em Aplicar (Apply) para o activar.

## Ícones no tabuleiro de sistema

Ao premir a tecla direita do rato sobre o ícone do Acer ePower Management existente no tabuleiro de tarefas, pode activar ou desactivar componentes do sistema de forma a poupar energia, ajustar a velocidade da CPU, ajustar o brilho do monitor e alternar entre os vários perfis de energia.

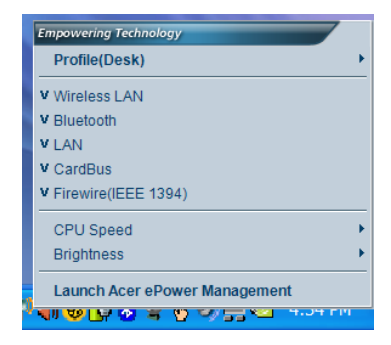

## Definições avançadas

Clique em **"Definições" (Settings)** no canto inferior esquerdo da página principal para abrir a página Definições (Settings). Aqui poderá definir uma série de acções que o seu computador executará.

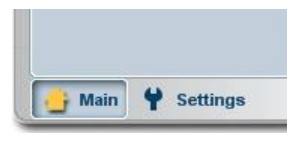

## O separador Alerta (Alarm)

Seleccione este separador para definir como e quando pretende ser avisado acerca da carga fraca da bateria. Pode escolher o nível de alerta e definir a acção (se existir alguma) que pretende que o computador leve a cabo.

| Alarm             | Load Defaults       | Power Button | Password |     |
|-------------------|---------------------|--------------|----------|-----|
| Enable Acti       | on for Low Batter   | r            |          |     |
| Action for Low    | Battery             |              |          |     |
| Alarm Level       | -0                  | (1)          | 0%       |     |
| Notification Met  | hod Messa           | ge 🔻         |          |     |
| Action after Alar | m No Acti           | on 🔻         |          |     |
| Run Program       | Disabl              | e 🔻          | Config   | ure |
| Enable Acti       | on for Critical Bat | tery         |          |     |
| Action for Critic | cal Battery         |              |          |     |
| Alarm Level       | 0                   | 3'           | %        |     |
| Notification Met  | hod Messa           | ge 🔻         |          |     |
| Action after Alar | m Hibern            | ate 🔻        |          |     |
| Dup Program       | Disabl              | • •          |          | ure |

Pode também definir um alerta de nível crítico da bateria e decidir se o seu sistema deve passar para o modo de Suspensão (Standby) ou de Hibernação (Hibernation).

### O separador Repor predefinições (Load Defaults)

Neste separador, pode repor o Acer ePower Management para o seu estado predefinido.

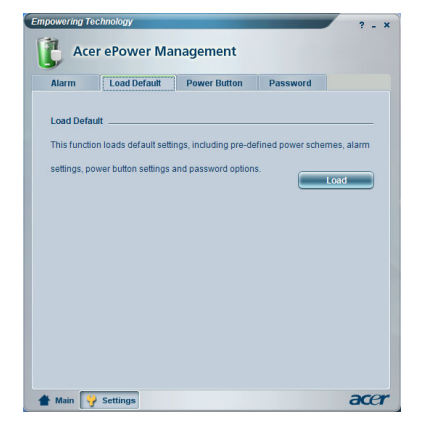

## O separador Botão de alimentação (Power Button)

Utilize esta função para definir a forma como o seu Notebook deverá reagir nas seguintes situações:

- Fecho da tampa passar para o modo de suspensão ou de hibernação, ou não fazer nada.
- Quando o botão de alimentação é premido desligar, passar para o modo de suspensão ou de hibernação, não fazer nada ou perguntar.
- Quando o botão de suspensão é premido desligar, passar para o modo de suspensão ou de hibernação, não fazer nada ou perguntar.

| Alarm      | Load Default         | Power Button | Password |  |
|------------|----------------------|--------------|----------|--|
| Power Bu   | tton                 |              |          |  |
| When I clo | se the lid           | No Action    | -        |  |
| When I pre | ess the power button | Stand By     | -        |  |
| When I pre | ess the sleep button | Ask Me       | -        |  |
|            |                      |              |          |  |
|            |                      |              |          |  |
|            |                      |              |          |  |
|            |                      |              |          |  |
|            |                      |              |          |  |
|            |                      |              |          |  |

#### O separador Senha (Password)

Neste separador, pode definir uma senha a qual terá de ser introduzida para poder sair do modo de suspensão ou de hibernação, de forma a proteger o seu computador contra o acesso não autorizado.

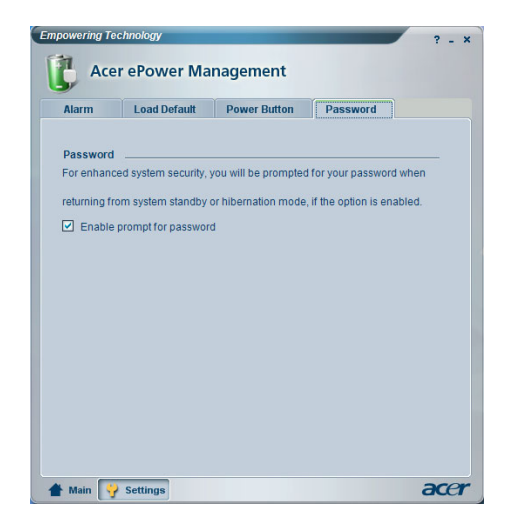